## マルチコピー機での操作イメージ(課税所得証明書の場合)

〇操作の流れ

| (1) マルチコピー機のメインメニューから、「行政サービス」を選んでください。 |                                                                                                    |                                                                                                    |
|-----------------------------------------|----------------------------------------------------------------------------------------------------|----------------------------------------------------------------------------------------------------|
| (2) ご利用上の同意事項が表示されましたら、「同意する」を選んでください。  |                                                                                                    |                                                                                                    |
| (3)                                     | サービス 終了<br>メニューを選択してください。                                                                                                    | メニュー選択                                                                                                    |
|                                         |                                                                                                    | 「証明書交付サービス(コンビニ交<br>付)」を選んでください。                                                                                            |
|                                         | 国 証明主交付サービス カードをセットして、しばらくお待ちください。                                                                                                    | マイナンバーカードの読み取り                                                                                                    |
| (4)                                     | Image: state state | キオスク端末の所定の場所にある<br>カード置場に、マイナンバーカード<br>を置いてください。                                                                            |
| (5)                                     | 国際事業な付サービス 必要な証明書を選択して「確定する」ボタンを押してください。                                                                                                    | 証明書交付市区町村の選択                                                                                                    |
|                                         | 日本5<br>たはまいの市区町村の証明書<br>(法住まいの市区町村の証明書)<br>(近代の大学)<br>位市区町村の証明書(お住まい)<br>の市区町村以外の証明書)<br>(近代の大学)<br>たまでにはないる場合に満知してくたさ<br>し、<br>とのはの第二の<br>に、<br>たまでのため「一日の一日の一日の一日の一日の一日の一日の一日の一日の一日の一日の一日の一日の一                                                                                                    | 「お住まいの市区町村の証明書」を<br>選んでください。                                                                                                |
| (6)                                     | 123         第編書号を入力してください。         第編書号         第編書号         123         456         789         訂正0                                                                                                    | 暗証番号の入力                                                                                                    |
|                                         |                                                                                                    | マイナンバーカード交付時に設定し<br>た4ケタの暗証番号です。<br>連続で3回間違えるとロックがかか<br>ります。解除する際は、ご本人がマ<br>イナンバーカードを持って、市役所<br>又は出張所でロック解除の手続きを<br>してください。 |

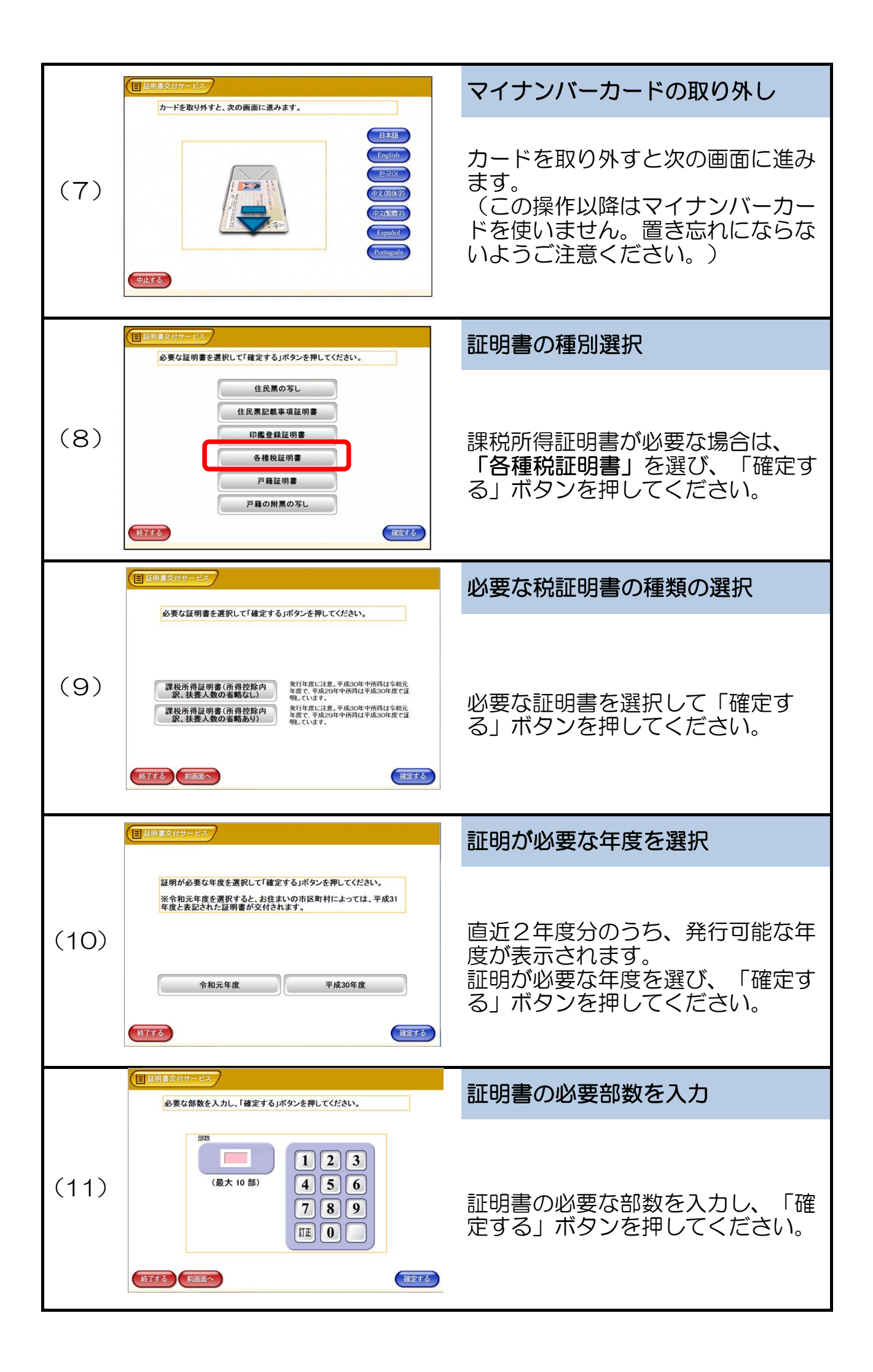

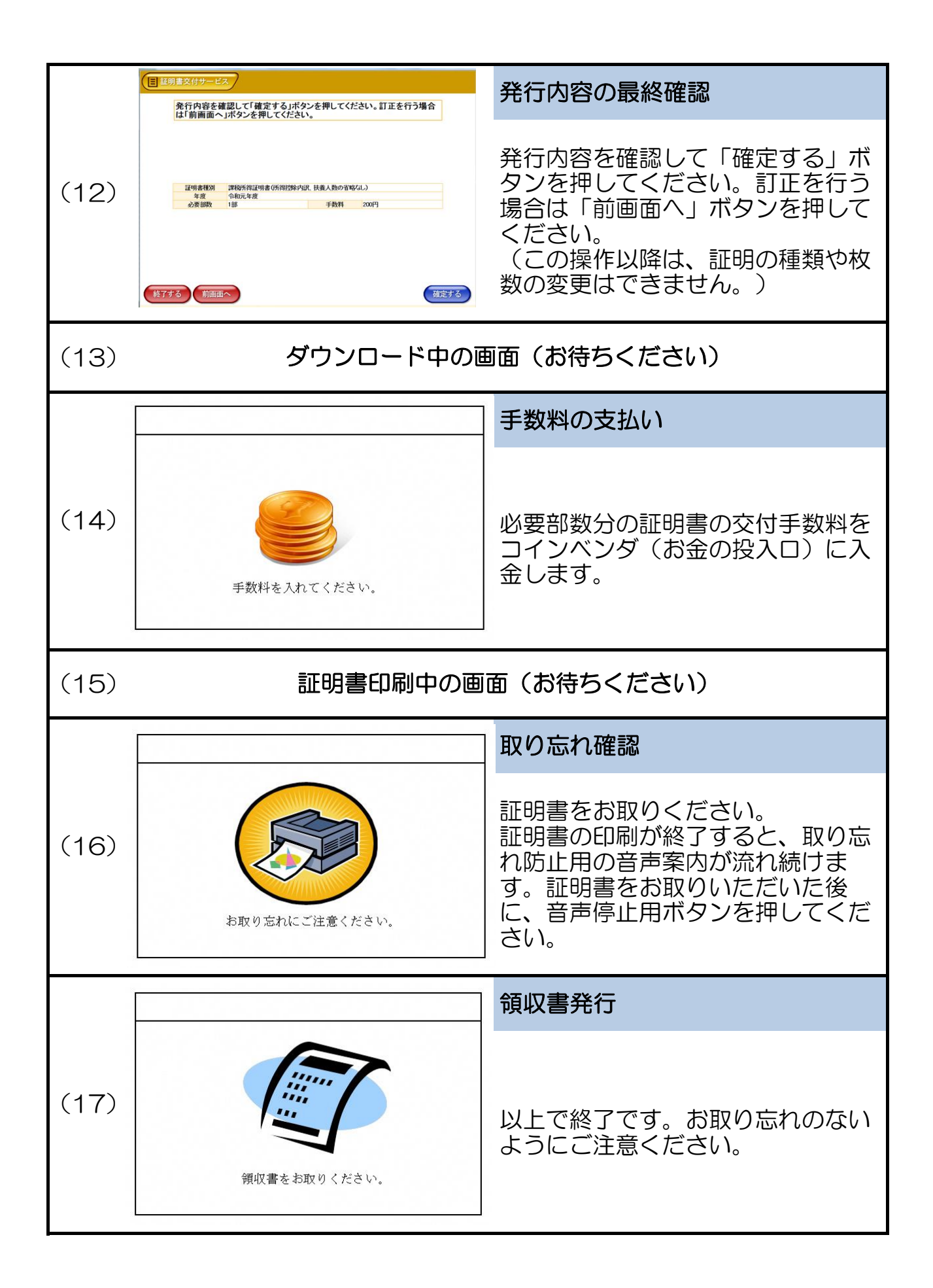